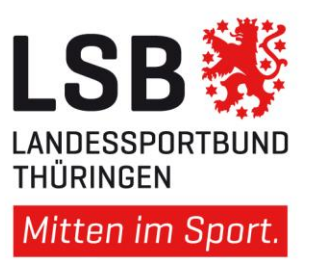

## Checkliste Vereinsförderung 2024

Bitte loggen Sie sich im Portal <u>www.unser-sportverein.net</u> mit Ihren Benutzerdaten ein. Auf der linken Seit im Block <u>"Vereine-Hilfsdatei"</u> klicken Sie bitte in der vorletzten Zeile neben dem rot markierten Wort Vereinsförderung auf "Erstellen". Der Vereinsförderantrag öffnet sich und Sie können die nachfolgende Tabelle Schritt für Schritt durchgehen:

| Schritte | Arbeitsschritte zur Vereinsförderung                                                                                                    | Erledigt |
|----------|----------------------------------------------------------------------------------------------------|----------|
| 1.       | <ul> <li>Prüfung der Fördervoraussetzungen durch das System:</li> <li>Gültiger Freistellungsbescheid</li> <li>Abgabe aktuelle Bestandserhebung 2024</li> <li>Einhaltung Mindestmitgliedsbeitrag pro Jahr</li> <li>Keine Beitragsschuld</li> </ul> |          |
| 2.       | Angaben der IST-Zahlen im zahlungsmäßigen Nachweis des<br>Verwendungsnachweises für die Zuwendung aus dem Jahr 2023.                                                                                                    |          |
| 3.       | <ul> <li>Überprüfung der bezuschussfähigen Lizenzen</li> <li>Tätigkeit bei nicht aktiven Lizenzinhabern beenden</li> <li>Neuen Lizenzinhaber hinzufügen (Zuordnung per Lizenznummer)</li> </ul>                                                   |          |
| 4.       | Angabe der Planzahlen für das Jahr 2024 im Kosten- und<br>Finanzierungsplan.                                                                                                    |          |
| 5.       | Angaben zum Ansprechpartner/ zur Ansprechpartnerin, Bestätigung der<br>Allgemeinen Vertragsbedingungen, Richtlinie, Datenschutzrichtlinie.<br>Danach senden Sie den Antrag ab.                                                                    |          |
| 6.       | Antragsformular 2024 und Verwendungsnachweis 2023 als PDF herunterladen.                                                                                                    |          |
| 7.       | Antragsformular ausdrucken und unterschrieben an den jeweiligen Kreis-<br>/Stadtsportbund per E-Mail senden. Den Originalantrag beim Verein<br>aufbewahren.                                                                                       |          |